## ClubRunner

Help Articles > District Help > Grants > Grant Management Guides > How do I correct the status of a grant?

How do I correct the status of a grant?

Michael C. - 2021-02-16 - Grant Management Guides

If you have moved the workflow step of a grant to "Completed" or "Funded" status accidentally, you can use the following steps to change the grant to the correct workflow status:

1. Start by opening the grant and view the status' available (Screen below shows after funded).

| Project Clean Water                                                          |                                                                                    |                                                                                                    |
|------------------------------------------------------------------------------|------------------------------------------------------------------------------------|----------------------------------------------------------------------------------------------------|
| Grant Project:<br>Primary Sponsoring Club:<br>Contact:<br>Date Submitted:    | Project Clean Water<br>Lions Club of Lisbon<br>Doe, John<br>Aug 35 2014 et 3:15 PM | Status: Funded Completed Status: Approve Cancel Grant                                                                           |
| Project Total Budget:<br>Project Total Financing:<br>Requested Grant Amount: | \$0.00<br>\$0.00<br>\$0.00                                                         | Please note, updates to the project and grant information cannot be made after the status has been marked completed or archived |

 Next, Click the Cancel Grant button. This will change the Status of the Grant to Cancelled. This will not delete the Grant.

| Project Clean Water      |                         |                                                                                                    |
|--------------------------|-------------------------|----------------------------------------------------------------------------------------------------|
| Grant Project:           | Project Clean Water     | Status: Funded                                                                                                    |
| Primary Sponsoring Club: | Lions Club of Lisbon    | Completed    Approve                                                                                                    |
| Contact:                 | Doe, John               | Cancel Grant                                                                                                    |
| Date Submitted:          | Aug 25, 2014 at 3:15 PM |                                                                                                    |
| Project Total Budget:    | \$0.00                  |                                                                                                    |
| Project Total Financing: | \$0.00                  | Please note, updates to the project and grant information cannot be made<br>after the status has been marked completed or archived |
| Requested Grant Amount:  | \$0.00                  |                                                                                                    |

3. Now, you can add a comment if you wish to explain the cancellation. If not simply select **No Comments** and click the **Send** button.

| Comments:   | ba           |
|-------------|--------------|
| No comments | Cancel       |
|             | Cancel Grant |

Please note, updates to the project and grant information cannot be made after the status has been marked completed or archived

 Once the Status has changed to Cancelled, click the **Resubmit Grant Request** button.

| Project Clean Water                                                          |                                                          |                                                                                                    |
|------------------------------------------------------------------------------|----------------------------------------------------------|----------------------------------------------------------------------------------------------------|
| Grant Project:<br>Primary Sponsoring Club:<br>Contact:<br>Data Submitted:    | Project Clean Water<br>Lions Club of Lisbon<br>Doe, John | Status: Cancelled Resubmit Grant Request Delete Grant                                                                              |
| Project Total Budget:<br>Project Total Financing:<br>Requested Grant Amount: | \$0.00<br>\$0.00<br>\$0.00                               | Please note, updates to the project and grant information cannot be made<br>after the status has been marked completed or archived |

 Once again, you can add a comment if you wish to explain the cancellation. If not simply select **No Comments** and click the **Send** button.

| Comments:                       | ba                                                                                                    |
|---------------------------------|----------------------------------------------------------------------------------------------------|
|                                 |                                                                                                    |
| <ul> <li>No comments</li> </ul> | Cancel                                                                                                    |
|                                 | Resubmit Grant Request Delete Grant                                                                                             |
|                                 | Please note, updates to the project and grant information cannot be made after the status has been marked completed or archived |

6. Once the Grant has been resubmitted, you will be able to return your Grant to the correct status.

| Project Clean Water                                                                                                    |                                                                                                    |                                                                                                    |
|----------------------------------------------------------------------------------------------------|----------------------------------------------------------------------------------------------------|----------------------------------------------------------------------------------------------------|
| Grant Project:<br>Primary Sponsoring Club:<br>Contact:<br>Date Submitted:<br>Project Total Budget:<br>Project Total Financing:<br>Descent of Caret Area | Project Clean Water<br>Lions Club of Lisbon<br>Doe, John<br>Aug 25, 2014 at 3:15 PM<br>\$0.00<br>\$0.00 | Status: Under Review<br>Request More Information<br>Approve Reject Cancel Grant<br>Please note, updates to the project and grant information cannot be made |
| Requested Grant Amount:                                                                                                    | \$0.00                                                                                                  | after the status has been marked completed or archived                                                                                                    |